# Alibaba Cloud Alibaba Cloud CDN

**Quick Start** 

Issue: 20190813

MORE THAN JUST CLOUD |

## Legal disclaimer

Alibaba Cloud reminds you to carefully read and fully understand the terms and conditions of this legal disclaimer before you read or use this document. If you have read or used this document, it shall be deemed as your total acceptance of this legal disclaimer.

- 1. You shall download and obtain this document from the Alibaba Cloud website or other Alibaba Cloud-authorized channels, and use this document for your own legal business activities only. The content of this document is considered confidential information of Alibaba Cloud. You shall strictly abide by the confidentiality obligations. No part of this document shall be disclosed or provided to any third party for use without the prior written consent of Alibaba Cloud.
- 2. No part of this document shall be excerpted, translated, reproduced, transmitted, or disseminated by any organization, company, or individual in any form or by any means without the prior written consent of Alibaba Cloud.
- 3. The content of this document may be changed due to product version upgrades , adjustments, or other reasons. Alibaba Cloud reserves the right to modify the content of this document without notice and the updated versions of this document will be occasionally released through Alibaba Cloud-authorized channels. You shall pay attention to the version changes of this document as they occur and download and obtain the most up-to-date version of this document from Alibaba Cloud-authorized channels.
- 4. This document serves only as a reference guide for your use of Alibaba Cloud products and services. Alibaba Cloud provides the document in the context that Alibaba Cloud products and services are provided on an "as is", "with all faults " and "as available" basis. Alibaba Cloud makes every effort to provide relevant operational guidance based on existing technologies. However, Alibaba Cloud hereby makes a clear statement that it in no way guarantees the accuracy, integrity , applicability, and reliability of the content of this document, either explicitly or implicitly. Alibaba Cloud shall not bear any liability for any errors or financial losses incurred by any organizations, companies, or individuals arising from their download, use, or trust in this document. Alibaba Cloud shall not, under any circumstances, bear responsibility for any indirect, consequential, exemplary, incidental, special, or punitive damages, including lost profits arising from the use

or trust in this document, even if Alibaba Cloud has been notified of the possibility of such a loss.

- 5. By law, all the content of the Alibaba Cloud website, including but not limited to works, products, images, archives, information, materials, website architecture, website graphic layout, and webpage design, are intellectual property of Alibaba Cloud and/or its affiliates. This intellectual property includes, but is not limited to, trademark rights, patent rights, copyrights, and trade secrets. No part of the Alibaba Cloud website, product programs, or content shall be used, modified , reproduced, publicly transmitted, changed, disseminated, distributed, or published without the prior written consent of Alibaba Cloud and/or its affiliates . The names owned by Alibaba Cloud shall not be used, published, or reproduced for marketing, advertising, promotion, or other purposes without the prior written consent of Alibaba Cloud. The names owned by Alibaba Cloud include, but are not limited to, "Alibaba Cloud", "Aliyun", "HiChina", and other brands of Alibaba Cloud and/or its affiliates, which appear separately or in combination, as well as the auxiliary signs and patterns of the preceding brands, or anything similar to the company names, trade names, trademarks, product or service names, domain names, patterns, logos, marks, signs, or special descriptions that third parties identify as Alibaba Cloud and/or its affiliates).
- 6. Please contact Alibaba Cloud directly if you discover any errors in this document.

# **Generic conventions**

#### Table -1: Style conventions

| Style           | Description                                                                                                    | Example                                                                                                    |  |
|-----------------|----------------------------------------------------------------------------------------------------|----------------------------------------------------------------------------------------------------|--|
| •               | This warning information<br>indicates a situation that will<br>cause major system changes,<br>faults, physical injuries, and other<br>adverse results. | <b>Danger:</b><br>Resetting will result in the loss of<br>user configuration data.                                |  |
|                 | This warning information<br>indicates a situation that may<br>cause major system changes,<br>faults, physical injuries, and other<br>adverse results.  | Warning:<br>Restarting will cause business<br>interruption. About 10 minutes are<br>required to restore business. |  |
|                 | This indicates warning informatio<br>n, supplementary instructions,<br>and other content that the user<br>must understand.                             | • Notice:<br>Take the necessary precautions<br>to save exported data containing<br>sensitive information.         |  |
|                 | This indicates supplemental<br>instructions, best practices, tips,<br>and other content that is good to<br>know for the user.                          | Note:<br>You can use Ctrl + A to select all<br>files.                                                             |  |
| >               | Multi-level menu cascade.                                                                                                    | Settings > Network > Set network<br>type                                                                          |  |
| Bold            | It is used for buttons, menus<br>, page names, and other UI<br>elements.                                                                               | Click OK.                                                                                                    |  |
| Courier<br>font | It is used for commands.                                                                                                    | Run the cd / d C :/ windows<br>command to enter the Windows<br>system folder.                                     |  |
| Italics         | It is used for parameters and variables.                                                                                                    | bae log list<br>instanceid Instance_ID                                                                            |  |
| [] or [a b]     | It indicates that it is a optional<br>value, and only one item can be<br>selected.                                                                     | ipconfig [-all -t]                                                                                                |  |

| Style       | Description                                                                        | Example                          |
|-------------|------------------------------------------------------------------------------------|----------------------------------|
| {} or {a b} | It indicates that it is a required<br>value, and only one item can be<br>selected. | <pre>swich {stand   slave}</pre> |

### Contents

| Legal disclaimer                                 | I  |
|--------------------------------------------------|----|
| Generic conventions                              | I  |
| 1 Overview                                       | 1  |
| 2 Purchase Procedure                             | 3  |
| 3 Add a CDN domain                               | 4  |
| 4 Configure a CNAME record                       | 10 |
| 4.1 Configure a CNAME on Alibaba Cloud (HiCloud) |    |
| 4.2 Configure a CNAME on Tencent Cloud (DNSPod)  |    |
| 4.3 Configure a CNAME on Xinnet                  | 14 |
| -                                                |    |

# 1 Overview

This topic helps you to quickly learn the operation process and scenarios when you use CDN for the first time.

The following figure shows how to get quickly started with CDN.

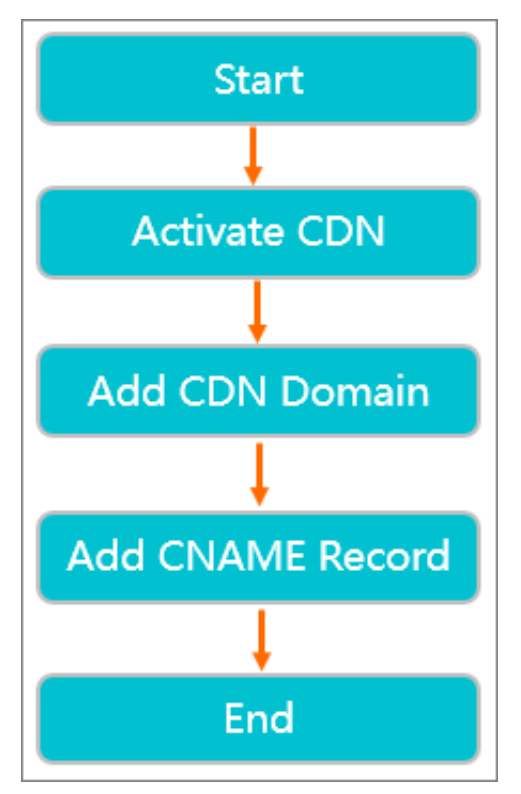

The following table describes how to get quickly started with CDN.

| No. | Procedure        | Scenario                                                                                                    |
|-----|------------------|----------------------------------------------------------------------------------------------------|
| 1   | Activate CDN     | Before you use the features provided by CDN, you must activate the CDN service.                                                                                                    |
| 2   | Add a CDN domain | If you want to use CDN to accelerate content on<br>a specific website, you need to use the website as<br>the origin site to add a CDN domain for it. CDN<br>caches resources on the origin site to the CDN<br>acceleration node through the CDN domain to<br>accelerate resource access. |

| No. | Procedure                                                                                                    | Scenario                                                                                                    |
|-----|----------------------------------------------------------------------------------------------------|----------------------------------------------------------------------------------------------------|
| 3   | <ul> <li>Configure a CNAME<br/>record</li> <li>Configure a CNAME<br/>on Alibaba Cloud<br/>(HiCloud)</li> <li>Configure a CNAME<br/>on Tencent Cloud<br/>(DNSPod)</li> <li>Configure a CNAME<br/>on Xinnet</li> </ul> | After the CDN domain is added, CDN will assign<br>the corresponding CNAME address to the domain<br>. If you need to enable the CDN domain, you<br>must configure the CNAME record on the origin<br>site. As a result, requests destined for the CDN<br>domain can be forwarded to the CDN node. How<br>to configure a CNAME record varies by website.<br>Select a method as needed. |

# 2 Purchase Procedure

- 1. Log on to the CDN console.
- 2. Click Buy Now to purchase Alibaba Cloud CDN.
- 3. On the Enable Service page, select the appropriate billing method. Once you confirm your order, the CDN service is enabled.
- 4. When the CDN service has been activated, log on to the Alibaba Cloud console to add and manage CDN domain names. For more information, see Quick Start.

# 3 Add a CDN domain

If you want to use CDN to accelerate business on a specific website, you need to use the website as the origin site to add a CDN domain for it. CDN caches resources on the origin site to the CDN acceleration node through the CDN domain to accelerate resource access. This topic describes how to add a CDN domain.

#### Procedure

- 1. Log on to the Alibaba Cloud CDN console.
- 2. In the left-side navigation pane, click Domain Names.

#### 3. On the Domain Names page, click Add Domain Name.

| < Add Domain    | Name                                                                                                    |
|-----------------|----------------------------------------------------------------------------------------------------|
| 1 Enter Ba      | sic Information (2) Review Information (3) Complete                                                                                                    |
| * Domain Name   | Enter a domain name<br>Wildcard domain names are supported, such as "*.test.com". Learn more                                                                                                    |
| * Business Type | Image and Small File     Large File Download     VOD       Live Streaming                                                                                                    |
| * Origin Info   | Type OSS Domain IP Origin Domain FC Domain                                                                                                    |
|                 | Domain Name Custom OSS Origin Using OSS for the origin site reduces your back-to-origin traffic fees. Enter an OSS domain Note: OSS domain names must end with aliyuncs.com or aliyun-inc.com. Port                   |
| *               | Port 80 Port 443 Region  Mainland China (ICP Required) All Regions Including Mainland China (ICP Required) All Regions Excluding Mainland China (ICP Not Required)                                                    |
|                 | <ul> <li>An ICP filing is required if you select Mainland China or All Regions Including<br/>Mainland China. What is an ICP filing?</li> <li>Pricing policies vary by region. Pricing</li> <li>Next Cancel</li> </ul> |

4. Configure the following parameters: Domain Name, Resource Group, Business Type, Origin Info, and Region.

Parameters on the Add Domain Name page are described as follows.

| Parame          | Option                                  | Description                                                                                                    |  |
|-----------------|-----------------------------------------|----------------------------------------------------------------------------------------------------|--|
| Domain<br>Name  | N/A                                     | Enter a domain name, for example, ch.aliyun.com. Follow these restrictions and guidelines:                                                                                                    |  |
|                 |                                         | <ul> <li>Generally, a subdomain name or a wildcard domain name<br/>is used as the CDN domain name, for example, cdntest.</li> <li>example . com .</li> <li>Wildcard domain acceleration is supported. Chinese domain<br/>acceleration is not supported. Follow rules to enter a<br/>wildcard domain name, such as *. test . com . For more<br/>information, see Rules for adding wildcard domain names.</li> <li>A CDN domain cannot be added multiple times. If a<br/>DomainAlreadyExist error occurs, submit a ticket.</li> <li>Up to 50 CDN domains can be added under each account. To<br/>add more CDN domains, submit a ticket.</li> <li>The content in the domain must comply with CDN<br/>specifications. For more information, see Limits.</li> </ul> |  |
| Busines<br>Type | <b>s</b> mages<br>and<br>small<br>files | If you want to accelerate the small-sized static content on<br>your website, such as small files, images, and style sheets, we<br>recommend that you select the Image and Small File type.                                                                                                    |  |
|                 | Large<br>File<br>Downlo                 | If you want to accelerate large files (static files larger than 20<br>MB), such as game installation package, app update, mobile ROM<br>aupgrade, and app package download, we recommend that you<br>select the Large File Download type.                                                                                                    |  |
|                 | VOD                                     | If you want to accelerate on-demand video or audio content, we recommend that you select the VOD type.                                                                                                    |  |

| Parame | Option                                                                                                    | Description                                                                                                    |  |
|--------|----------------------------------------------------------------------------------------------------|----------------------------------------------------------------------------------------------------|--|
|        | Live<br>Streami                                                                                                    | <ul> <li>If you want to accelerate live streaming content, we recommend that you select the Live Streaming type. Follow these restrictions and guidelines:</li> <li>Only streams in RTMP or HLS format are supported.</li> <li>Custom origins are not supported. CDN provides a unified live</li> </ul>               |  |
|        |                                                                                                    | center server: video - center . alivecdn . com .                                                                                                    |  |
| Туре   | DeIPYou can specify the public IP addresses of multiple serversIP addresses of Alibaba Cloud ECS instances are exempt fr<br>manual review. |                                                                                                    |  |
|        | Origin                                                                                                    | You can specify the domain names of multiple origin servers.                                                                                                    |  |
|        | Domain                                                                                                    | Note:<br>The origin domain you specified cannot be the same as the CDN<br>domain. Otherwise, a DNS resolution loop will occur, and the<br>origin requests cannot be forwarded correctly. For example, if<br>the CDN domain name is set to cdn.yourdomain.com, you can<br>set the origin domain to img.yourdomain.com. |  |
|        | OSS<br>Domain                                                                                                    | You can manually enter the Internet domain name of an Alibaba<br>Cloud OSS bucket, such as xxx.oss-cn-hangzhou.aliyuncs.com.<br>To view the Internet domain name of the OSS bucket, go to the<br>OSS console. You can also directly select an OSS bucket under the<br>same account.                                   |  |
|        | FC<br>Domain                                                                                                    | You must specify the Region and Domain Name of Function<br>Compute. For more information, see Set a Function Compute<br>domain name.                                                                                                    |  |
| Region | All<br>Regions                                                                                                    | If you select this option, no ICP filing is required.                                                                                                    |  |
|        | Excludi                                                                                                    | ng                                                                                                    |  |
|        | Mainlar<br>China                                                                                                    | nd                                                                                                    |  |
|        | All<br>Regions<br>Includin                                                                                                    | If you select this option, you must apply for an ICP license with<br>the Ministry of Industry and Information Technology (MIIT). For<br>more information, see Domain filing.<br>ng                                                                                                    |  |
|        | Mainlar<br>China                                                                                                    | nd                                                                                                    |  |

| Parame | Option           | Description                                                                                                    |
|--------|------------------|----------------------------------------------------------------------------------------------------|
|        | Mainlaı<br>China | <b>Af</b> you select this option, you must apply for an ICP license with<br>the Ministry of Industry and Information Technology (MIIT). For<br>more information, see <u>Domain filing</u> . |

#### 5. Click Next.

After your CDN domain is reviewed and approved, you can view the domain name on the Domain Names page. If the domain is added, its state is displayed as Enabled.

Note:

- $\cdot \,$  If you want to speed up the review process, submit a ticket.
- If your origin is in Alibaba Cloud ECS or OSS, the review takes less time to complete.
- After the CDN domain is added, Alibaba Cloud CDN assigns the CDN domain the corresponding CNAME address. The CDN service takes effect for the domain only after you add the corresponding CNAME record.

#### **API operations**

You can call API operations to manage CDN domains, as described in the following table.

| Operation                  | Description                                                      |
|----------------------------|------------------------------------------------------------------|
| AddCdnDomain               | Adds a CDN domain name.                                          |
| DeleteCdnDomain            | Removes a CDN domain name.                                       |
| StopCdnDomain              | Disables a CDN domain name.                                      |
| StartCdnDomain             | Enables a CDN domain name.                                       |
| BatchStartCdnDomain        | Enables one or more CDN<br>domain names.                         |
| BatchSetCdnDomainConfig    | Configures one or more CDN<br>domain names.                      |
| ModifyCdnDomain            | Modifies a CDN domain name.                                      |
| DescribeUserDomains        | Queries all domain names and<br>their status under your account. |
| DescribeCdnCertificateList | Queries the list of certificates.                                |

| Operation                     | Description                                                                                                    |
|-------------------------------|----------------------------------------------------------------------------------------------------|
| DescribeDomainCertificateInfo | Queries details about a specified<br>CDN domain certificate.                                                       |
| DescribeCdnDomainDetail       | Queries the basic configuration<br>information about a specified<br>CDN domain name.                               |
| DescribeDomainsBySource       | Queries all domain names of<br>the specified origin sites under<br>your account.                                   |
| SetDomainServerCertificate    | Enables or disables the<br>certificate of a specified domain<br>name, and modifies the<br>certificate information. |
| BatchStopCdnDomain            | Disables one or more CDN<br>domain names.                                                                          |
| DescribeCdnDomainConfigs      | Queries the configuration of a specified CDN domain name.                                                          |
| DeleteSpecificConfig          | Deletes the configuration of a specified CDN domain name.                                                          |
| DescribeUserVipsByDomain      | Queries IP addresses of VIP<br>accounts by domain name.                                                            |

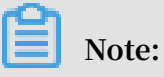

You can query the IP addresses of VIP users by domain name only through the API.

# 4 Configure a CNAME record

### 4.1 Configure a CNAME on Alibaba Cloud (HiCloud)

This topic describes how to configure a Canonical Name (CNAME). After you add a domain, Alibaba Cloud CDN assigns a CNAME address to the domain. You need to point the domain to its CNAME address so that CDN can direct the requests destined for the domain to CDN nodes.

#### Procedure

- 1. Obtain the CNAME of the target domain name by completing the following steps:
  - a) Log on to the Alibaba Cloud CDN console.
  - b) Navigate to the Domain Names page, find the target domain name and in the CNAME column copy the CNAME.

| Overview       | Add Domain Name | All Types ∽ Select Tags ∽       |
|----------------|-----------------|---------------------------------|
| Domain Names   | Domain Name     | CNAME ⑦                         |
| Monitoring 🗸 🗸 |                 |                                 |
| Statistics     |                 |                                 |
| Usage          | Disable Enable  | Export Manage Tags CloudMonitor |
| Refresh        |                 |                                 |
| Logs           |                 |                                 |
| Tools          |                 |                                 |

- 2. Add a CNAME record to the DNS by completing the following steps:
  - a) Log on to the Alibaba Cloud DNS console.
  - b) On the Manage DNS page, click the Domains tab, find the target domain name, and in the Actions column click Configure.

| Alibaba Cloud DNS                     | Albaba Cloud DNS / Manage DNS                       |         |                               |              |                                                |
|---------------------------------------|-----------------------------------------------------|---------|-------------------------------|--------------|------------------------------------------------|
| Manage DNS                            | Manage DNS                                          |         |                               |              | Alibaba Cloud DNS Learning Path                |
| PrivateZone<br>Global Traffic Manager | Domains Query Volume Version Packages More Services |         |                               |              |                                                |
| Secondary DNS                         | Configure Auto Renew Add Domain Name                |         |                               |              | ALL V Domain Name Search Q Multiple Operations |
| Operation Log                         | Domain Name                                         | Records | DNS Server                    | Paid Version | Actions                                        |
|                                       | Z                                                   | 1       | Have not used AlibabaCloudDNS | Free Version | Configure Upgrade More                         |
|                                       | E                                                   | 1       | Have not used AlibabaCloudDNS | Free Version | Configure   Upgrade   More▼                    |
|                                       | S S                                                 | 6       | Have not used AlibabaCloudDNS | Free Version | Configure   Upgrade   More▼                    |
|                                       | B                                                   | 0       | Have not used AlibabaCloudDNS | Free Version | Configure   Upgrade   More▼                    |
|                                       | <                                                   | 0       | Have not used AlibabaCloudDNS | Free Version | Configure   Upgrade   More▼                    |
|                                       | Delete Change Group                                 |         |                               |              | Total 5 < 1 > 10 / page ∨                      |

c) Click Add Record.

| Manage DNS                    | Alibaba Cloud DNS / Mar                                                                                                    | nage DNS / DNS Settings   |             |        |             |              |                             |                         |                   |
|-------------------------------|----------------------------------------------------------------------------------------------------|---------------------------|-------------|--------|-------------|--------------|-----------------------------|-------------------------|-------------------|
| DNS Settings                  | $\leftarrow$ DNS Se                                                                                                    | ttings                    |             |        |             |              |                             | Alibaba Cloud Dł        | INS Learning Path |
| DNS Attack Defense            | Albaba Cloud DNS is not used. Change the current DNS servers to DNS servers provided by Albaba Cloud DNS at your domain registrar. Show Details |                           |             |        |             |              |                             |                         |                   |
| Weighted Round Robin DNS Logs | Add Record Impo                                                                                                    | rt & Export Query Volume  |             |        |             | ALL Y        | Exact Search V Search by ke | syword. Q, Advanc       | iced Search 💌     |
|                               | Type 🗘                                                                                                    | Host 💠                    | Line(ISP) 👙 | Value  | MX Priority | TTL          | Status                      | Actions                 |                   |
|                               | □ A                                                                                                    | www                       | The second  | 10.000 | -           | 10 minute(s) | Normal                      | Edit   Disable   Delete | te   Remark       |
|                               | Disable                                                                                                    | Enable Delete Change Grou |             |        |             |              |                             | Total 1 < 1 >           | 10 / page \vee    |

d) In the Add Record dialog box, set the parameters and click OK.

| Add Record |                                                                     |      | ×  |
|------------|---------------------------------------------------------------------|------|----|
| Type:      | A- IPV4 address $\lor$                                              |      |    |
| Host:      | Enterapiapp.com                                                     | ?    |    |
| ISP Line : | Default - Return to the default value when the query is not $ \lor$ | ?    |    |
| * Value:   | Enter                                                               |      |    |
| * TTL:     | 10 minute(s) $\lor$                                                 |      |    |
|            |                                                                     |      |    |
|            | Car                                                                 | icel | ОК |

- Type: Select CNAME.
- Host: Enter the prefix of the domain name.

| If the domain name is  | Then the host is |
|------------------------|------------------|
| testcdn . aliyun . com | testcdn          |
| www . aliyun . com     | www              |
| aliyun . com           | e                |
| *. aliyun . com        | *                |

- ISP Line: Retain the default value.
- Value: Enter the CNAME obtained in Step 1.
- TTL: Retain the default value.

The CDN service takes effect immediately after the new CNAME record takes effect.

### Note:

- A new CNAME record takes effect immediately, but a modified CNAME record takes effect within 72 hours.
- After you add a CNAME record, it takes about 10 minutes to update the status of the corresponding domain name.
- 3. Verify that the new CNAME record takes effect.

The time when a new CNAME record takes effect varies depending on the DNS provider.

You can run the ping or dig command to check whether the target domain is accessible. If the access request is directed to \*.\* kunlun \*. com, the CNAME record and CDN service both take effect.

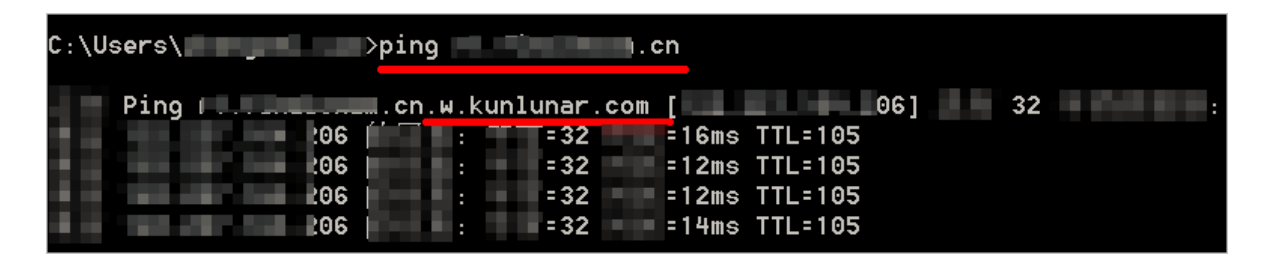

### 4.2 Configure a CNAME on Tencent Cloud (DNSPod)

This topic describes how to configure a CNAME on Tencent Cloud (formerly DNSPod). After you add a domain, Alibaba Cloud CDN assigns a CNAME address to the domain. You must point the domain to its CNAME address so that CDN can direct the requests destined for the domain to CDN nodes.

#### Procedure

- 1. Obtain the CNAME of the target domain name. To obtain the CNAME, complete these steps:
  - a) Log on to the Alibaba Cloud CDN console.
  - b) In the left-side navigation pane, click Domain Names, then find the target domain name. In the CNAME column, copy the CNAME.

| Overview       | Add Domain Name C All | Types ∽ Select Tags ∽    |
|----------------|-----------------------|--------------------------|
| Domain Names   | Domain Name           | CNAME ⑦                  |
| Monitoring 🗸 🗸 | <ul> <li></li></ul>   |                          |
| Statistics     |                       |                          |
| Usage          | Disable Enable Export | Manage Tags CloudMonitor |
| Refresh        |                       |                          |
| Logs           |                       |                          |
| Tools          |                       |                          |

- 2. Add a CNAME record to Tentcent Cloud (DNSPod). To add a CNAME record to Tencent, complete these steps:
  - a) Log on to the DNS console of Tencent Cloud (DNSPod).
  - b) On the DNS page for the target domain name, click the button for adding a CNAME record.
  - c) Set the following parameters:
    - Type: Select CNAME.
    - Host: Enter the prefix of the domain name.
    - ISP Line: Retain the default value.
    - Value: Enter the CNAME obtained in Step 1.
    - TTL: Retain the default value.
- 3. Save the settings.

The CDN service takes effect immediately after the new CNAME record takes effect.

Note:

- A new CNAME record takes effect immediately, but a modified CNAME record takes effect within 72 hours.
- After you add a CNAME record, it takes about 10 minutes to update the status of the corresponding domain name.
- 4. Verify that the new CNAME record takes effect.

The time when a new CNAME record takes effect varies depending on the DNS provider.

You can run the ping or dig command to check whether the target domain is accessible. If the access request is directed to \*.\* kunlun \*. com, the CNAME record and CDN service both take effect.

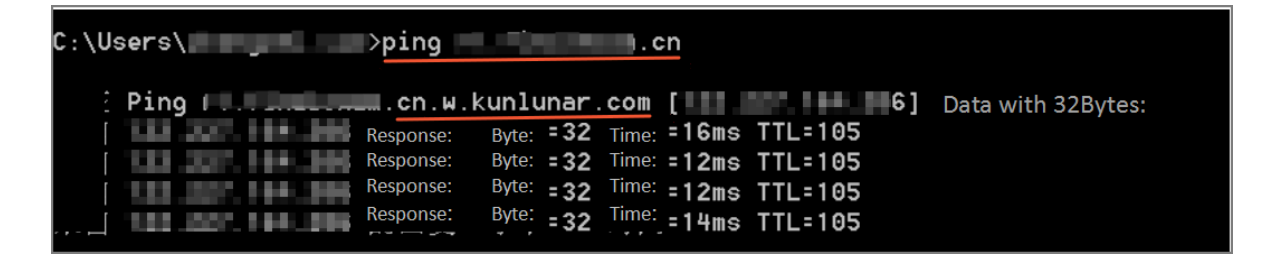

### 4.3 Configure a CNAME on Xinnet

This topic describes how to configure a CNAME on Xinnet. After you add a domain, Alibaba Cloud CDN assigns a CNAME address to the domain. You must point the domain to its CNAME address so that CDN can direct the requests destined for the domain to CDN nodes.

Procedure

# 1. Obtain the CNAME of the target domain name. To obtain the CNAME, complete these steps:

- a) Log on to the Alibaba Cloud CDN console.
- b) In the left-side navigation pane, choose Domain Names, find the target domain name and in the CNAME column copy the CNAME.

| Overview       | Add Domain Name C   | All Types 🗸 Select Tags 🗸   |
|----------------|---------------------|-----------------------------|
| Domain Names   | Domain Name         | CNAME ⑦                     |
| Monitoring 🗸 🗸 |                     | 0                           |
| Statistics     |                     |                             |
| Usage          | Disable Enable Expo | rt Manage Tags CloudMonitor |
| Refresh        |                     |                             |
| Logs           |                     |                             |
| Tools          |                     |                             |

- 2. Add a CNAME record to Xinnet. To add a CNAME record to Xinnet, complete these steps:
  - a) Log on to the DNS console of Xinnet.
  - b) On the DNS page for the target domain name, click the button for adding a CNAME record.
  - c) Set the following parameters:
    - Type: Select CNAME.
    - Host: Enter the prefix of the domain name.
    - ISP Line: Retain the default value.
    - Value: Enter the CNAME obtained in Step 1.
    - TTL: Retain the default value.
  - d) Submit the settings.

The CDN service takes effect immediately after the new CNAME record takes effect.

### Note:

• A new CNAME record takes effect immediately, but a modified CNAME record takes effect within 72 hours.

- After you add a CNAME record, it takes about 10 minutes to update the status of the corresponding domain name.
- 3. Verify that the new CNAME record takes effect.

### Note:

The time when a new CNAME record takes effect varies depending on the DNS provider.

You can run the ping or dig command to check whether the target domain is accessible. If the access request is directed to \*.\* kunlun \*. com, the CNAME record and CDN service both take effect.

```
C:\Users\____>ping
                                          l.cn
                   .cn.w.kunlunar.com [ 6] Data with 32Bytes:
     Ping 🔲 📖
                                 Byte: =32 Time: =16ms TTL=105
                       Response:
                       Response:
                                 Byte: = 32 Time: = 12ms TTL=105
     . . . .
                       Response:
                                 Byte: = 32
                                         Time: =12ms TTL=105
      Response:
                                <sup>Byte:</sup> = 32 <sup>Time:</sup> = 14ms TTL= 105
```